## Portal & Payments Quick-Start Guide

This QuickStart guide will walk you through setting up your Online Portal and choosing the right payment option for you.

## How to get started:

- 1. Provide your phone and email address to us at <u>www.verityresidential.com/contactinfo</u>
- 2. Within 24 hours, you will receive an email or text from us with a link to set up your personal, secure Online Portal
- 3. Click the link in the email or text and follow the steps to set up your password
- 4. Login and gain access to all your community information
- 5. Download the mobile app search for "Online Portal for Appfolio" in your app store

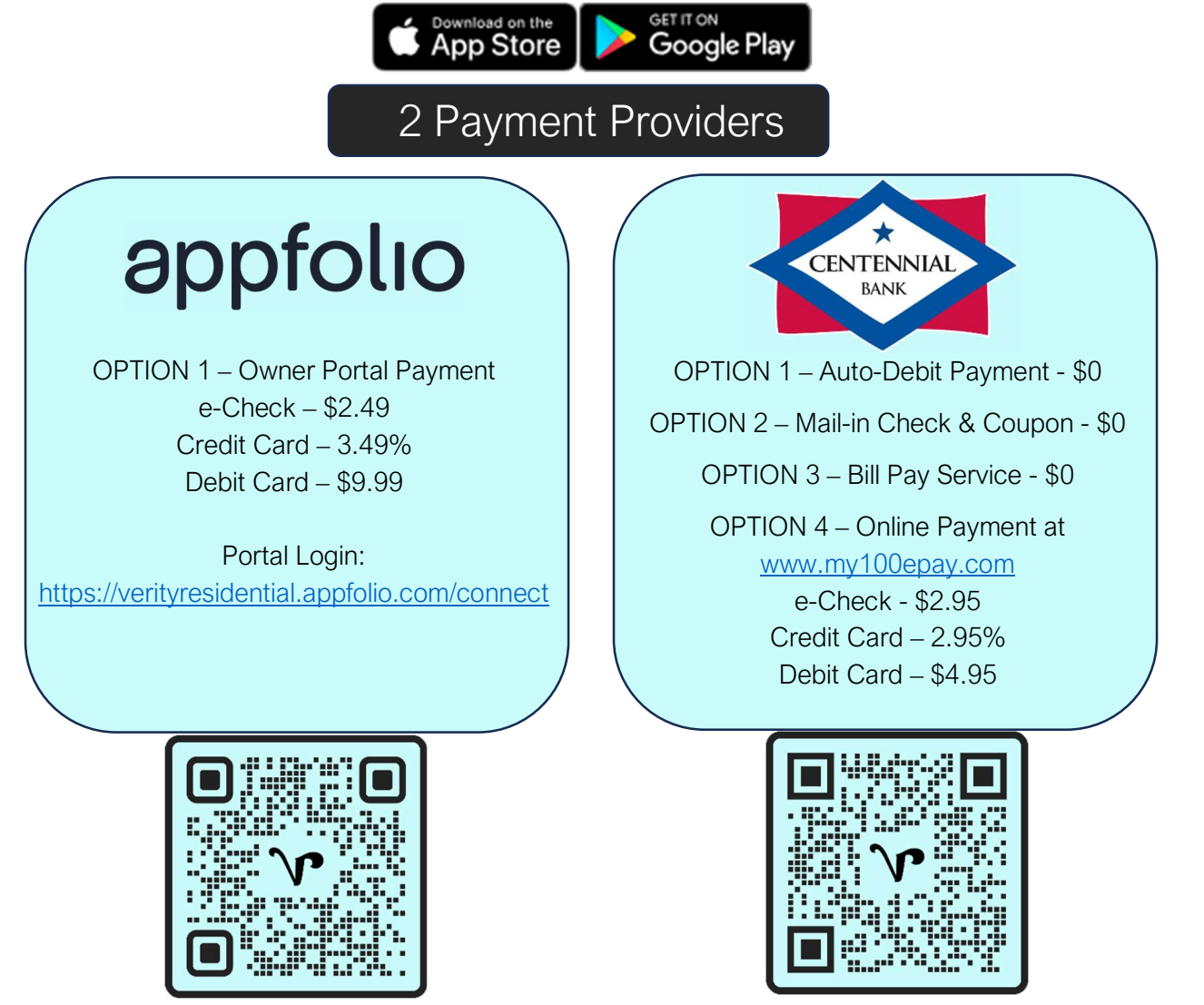

Appfolio Instructions

Centennial Bank Instructions

If you have any questions, please email us at <a href="mailto:service@verityresidential.com">service@verityresidential.com</a> or call 850-361-8799.